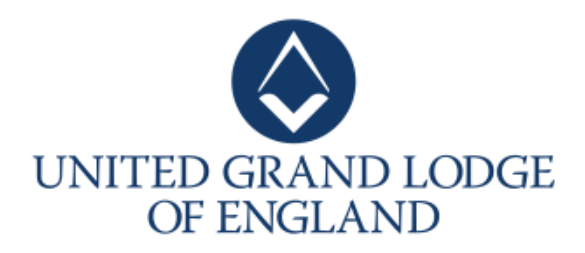

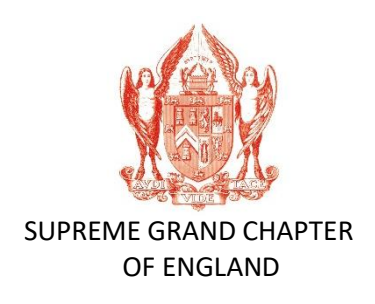

# How to access the password to open the UGLE/SGC Annual Return

## Step by Step Guide

#### **Assessing the Password**

The UGLE/SGC Annual Return will, as usual, be emailed directly to you as and when it becomes due.

To open the received Annual Return you will now require a password. For security reasons the password is only available from the members website.

To access the password, complete the following steps:

Step 1 – Go to <u>http://members.ugle.org.uk</u>

You will be taken to the following screen.

| UNITED GRAND LODGE<br>OF ENGLAND                |
|-------------------------------------------------|
| Welcome to the United<br>Grand Lodge of England |
|                                                 |

Enter your email address and click **Submit**.

NB: If the email address you type in is not recognised, you will be taken to another screen on the website which explains who is entitled to have access to the members website.

**Step 2** - If your email address has been found you will be asked to enter your password. Enter it and then click **Log in**.

NB The password you enter to gain access to the members' website is not the same as the password required to open the Annual Return.

|                             |                    | UNITED GRAND LODGE<br>OF ENGLAND |
|-----------------------------|--------------------|----------------------------------|
| Your details have been four | nd - please login. |                                  |
| Please login                |                    |                                  |
| Password *                  | ••••••             |                                  |
| Log in                      |                    |                                  |
| Forgotten your password?    |                    |                                  |

If you are having difficulty in accessing the members' website then please send an email to <u>memberswebsite@ugle.org.uk</u> clearly stating your name, Lodge/Chapter number, Lodge/Chapter name and email address.

If you have forgotten your password please click on the words **"Forgotten your password?".** 

Step 3 - Once you have logged into the website you will see a welcome page headed "Welcome Bro [your surname]" along with a User Menu.

| User Menu                             | Grand Lodge Papers                                                                                                    |
|---------------------------------------|----------------------------------------------------------------------------------------------------|
| Grand Lodge Papers                    | This section contains the Papers of Business for Grand Lodge. Click here for the Papers of Business of<br>Supreme Grand Chapter                                                                                  |
| > Current Papers                      |                                                                                                    |
| > Archive                             | A Quarterly Communication of Grand Lodge is held on the second Wednesday in March, June, September and December. The next will be held at noon on <b>Wednesday 11 December 2019</b> . Doors will open at 11.15am |
| > First Rising                        | and the Paper of business will be available to download closer to the meeting.                                                                                                    |
| Supreme Grand Chapter Papers          | A guide to assist you with your visit is available by clicking here.                                                                                                    |
| > Current Papers                      | The Annual Investiture of Grand Lodge is held on the final Wednesday of April. The next will be held                                                                                                    |
| · · · · · · · · · · · · · · · · · · · | on Wednesday 29th April 2020. Please note that entry is by ticket only.                                                                                                    |
| > Archive                             | All Brethren attending meetings are asked to leave their mobile telephones in their cases and not to                                                                                                    |
| Secretaries and Scribes E             | take them into the Grand Temple. Despite frequent requests, such devices regularly interrupt proceedings                                                                                                    |
| Social Media Guidelines               | to the irritation of all present.                                                                                                    |
| Masonic Year Book 2019-2020           | Access to this website is currently restricted to Brethren entitled under Rule 47 of the Book of Constitutions                                                                                                   |
|                                       | to receive the papers of business of Grand Lodge. If you are a Lodge Secretary and wish to forward the                                                                                                    |
| Directory of Lodges and Chapters 2019 | papers to other members of your Lodge, you should download them and send them using your normal                                                                                                    |
| Your Details                          | method of email distribution. Do not circulate or share the address of this website, as not all Brethren                                                                                                    |
|                                       | are entitled to have access. Papers may be distributed to all Brethren who are Master Masons and above.                                                                                                    |
| Feedback                              | You will need PDF reading software such as the free Adobe Reader to open these documents. Many computers have this software                                                                                      |
| Change your password                  | installed automatically, but if you are having problems opening the documents, click here to download and install Adobe Reader.                                                                                  |
| Logout                                | Current Papers (UGLE)                                                                                                    |

#### Step 4 - From the User Menu click on the heading "Secretaries and Scribes E".

| User Menu                             | Grand Lodge Papers                                                                                                    |  |
|---------------------------------------|----------------------------------------------------------------------------------------------------|--|
| Grand Lodge Papers                    | This section contains the Papers of Business for Grand Lodge. Click here for the Papers of Business of Supreme Grand Chapter                                                                                        |  |
| > Current Papers                      |                                                                                                    |  |
| > Archive                             | A Quarterly Communication of Grand Lodge is held on the second Wednesday in March, June, September<br>and December. The next will be held at noon on <b>Wednesday 11 December 2019</b> . Doors will open at 11.15am |  |
| > First Rising                        | and the Paper of business will be available to download closer to the meeting.                                                                                                    |  |
| Supreme Grand Chapter Papers          | A guide to assist you with your visit is available by clicking here.                                                                                                    |  |
| > Current Papers                      | The Annual Investiture of Grand Lodge is held on the final Wednesday of April. The next will be held                                                                                                    |  |
| > Archive                             | on Wednesday 29th April 2020. Please note that <u>entry is by ticket only</u> .                                                                                                    |  |
| Secretaries and Scribes E             | take them into the Grand Temple. Despite frequent requests, such devices regularly interrupt proceedings                                                                                                    |  |
| Social Media Guidelines               | to the irritation of all present.                                                                                                    |  |
| Masonic Year Book 2019-2020           | Access to this website is currently restricted to Brethren entitled under Rule 47 of the Book of Constitutions                                                                                                    |  |
|                                       | to receive the papers of business of Grand Lodge. If you are a Lodge Secretary and wish to forward the                                                                                                    |  |
| Directory of Lodges and Chapters 2019 | papers to other members of your Lodge, you should download them and send them using your normal                                                                                                    |  |
| Your Details                          | method of email distribution. Do not circulate or share the address of this website, as not all Brethren                                                                                                    |  |
| Feedback                              | You will need PDF reading software such as the free Adobe Reader to open these documents. Many computers have this software                                                                                         |  |
| Change your password                  | installed automatically, but if you are having problems opening the documents, click here to download and install Adobe Reader.                                                                                     |  |
| Logout                                | Current Papers (UGLE)                                                                                                    |  |

**Step 5** - The section on the right will update to display documents for Lodge Secretaries and Scribes E to download.

Locate the file named **"Password for the PDF version of the Annual Return"** as shown below.

| User Menu                             | Download selected                                                                                                    |             |
|---------------------------------------|----------------------------------------------------------------------------------------------------|-------------|
| Grand Lodge Papers                    | Secretaries and Scribes E                                                                                                    |             |
| > Current Papers                      | This section contains documents for Lodge Secretaries and Scribes E to download.                                              |             |
| > Archive                             |                                                                                                    |             |
| > First Rising                        | Guidance notes for Proposer, Seconder and candidate for initiation ( pdf, 353 KB ) (327<br>downloads) Published Popular       | 05 Dec 2019 |
| Supreme Grand Chapter Papers          | Data Protection Notice ( pdf, 226 KB ) (214 downloads) Published Popular                                                      | 05 Dec 2019 |
| > Current Papers                      | Royal Arch Provincial Letter of Instruction 2020 (pdf, 714 KB) (1351 downloads) Published                                     | 21 Nov 2019 |
| > Archive                             | Craft Provincial Letter of Instruction 2020 ( pdf, 654 KB ) (2374 downloads) Published                                        | 21 Nov 2019 |
| Secretaries and Scribes E             | Popular Popular                                                                                                    | 21100 2019  |
| Social Media Guidelines               | Password for the PDF version of the Annual Return ( pdf, 298 KB ) (7903 downloads)                                            | 4 Nov 2019  |
| Masonic Year Book 2019-2020           | Met and Prov Chapters - Royal Arch Notification of 2020 Dues and Fees ( pdf, 447 KB )                                         | 12 Nov 2019 |
| Directory of Lodges and Chapters 2019 | (864 downloads) Published Popular                                                                                             | 121107 2010 |
| Your Details                          | Met & Prov Lodges - Notification of 2020 Craft Dues and Fees for Treasurer ( pdf, 108 KB ) (1414 downloads) Published Popular | 12 Nov 2019 |
| Feedback                              |                                                                                                    |             |
| Change your password                  |                                                                                                    |             |
| Logout                                |                                                                                                    |             |

Click on the file name. The file will open.

NB Depending on your computer settings, you may be asked whether you wish to open the file. Open it.

**Step 6** - Once the file is open, you will see the following document containing the password.

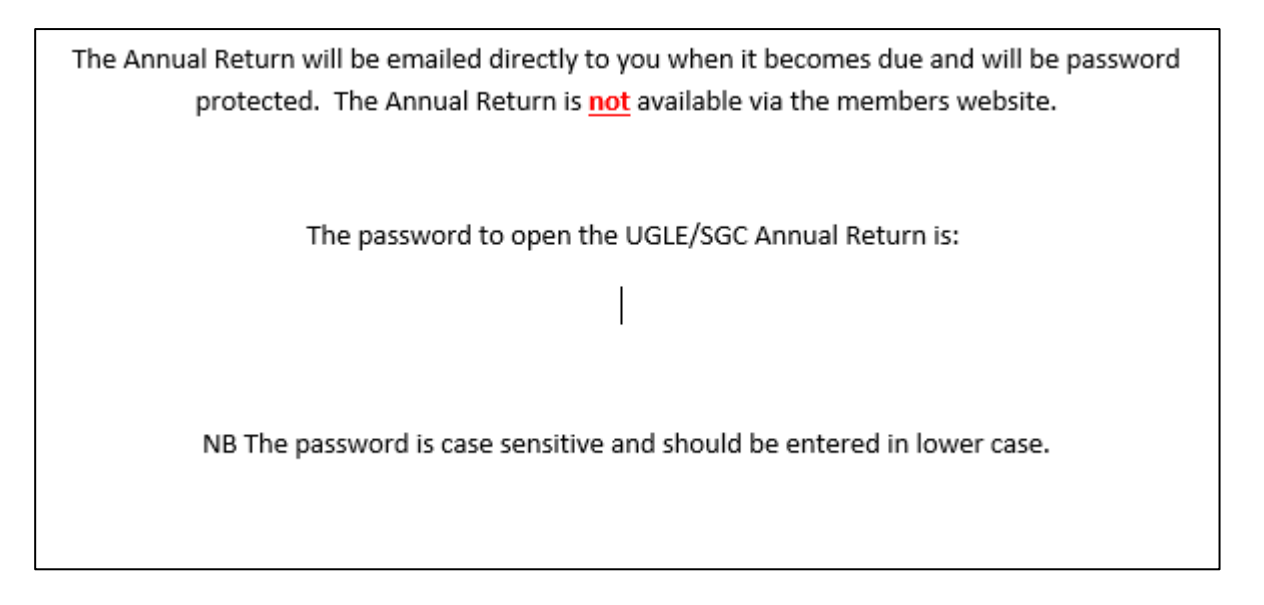

For security reasons the password has been removed from the screenshot above.

NB If you forward the Annual Return to your Lodge Treasurer or he is copied into the email sent by UGLE/SGC then please advise him of the password you see in step 6. Without it he cannot open the Annual Return.

### **Open Annual Return**

**Step 7** – When you receive the email from UGLE/SGC with the Annual Return attached, click on the attached file.

You will be presented with a pop up box. It will display your Lodge/Chapter number as shown below.

| Password                                         | ×                                  |
|--------------------------------------------------|------------------------------------|
| 'L3505-AR1-20191231-20191' is prote<br>Password. | cted. Please enter a Document Open |
| Enter Password:                                  |                                    |
|                                                  | OK Cancel                          |

You will be asked to enter a password. The password is case sensitive and should be entered all in lowercase.

Please enter the password you have obtained in Step 6 and then click OK.

The Annual Return will now open.

NB If you find that you cannot access the Annual Return or it has been corrupted then please let us know by emailing <u>registration@ugle.org.uk</u> quoting your Lodge/Chapter number and request a hard copy.